### SVM-06 簡易動作手順書

2021/06/29 NetVision

SVM-06ボード概要

SVM-06ボードはMIPI CSI-2規格の映像信号をHDMI信号 / USB3.0(UVC)信号に変換するための ボードです。

MIPIレーン数:1~4 Lane レーン当たりのビットレート:最大 1.5 Gbps 入力解像度:最大 8190 x 4095 pixel 入力ピクセルフォーマット: Raw8, 10, 12, 16, 20, YUV422 8bit, RGB24 出力解像度: (USBモード) ビットレート3.0Gbps以内の解像度 1920x1080の場合は約80fps程度 (HDMIモード) 最大 3840x2160, 30fps I2C 周波数: 100, 200, 400kHzから選択

その他:非圧縮の映像をサポートしています。

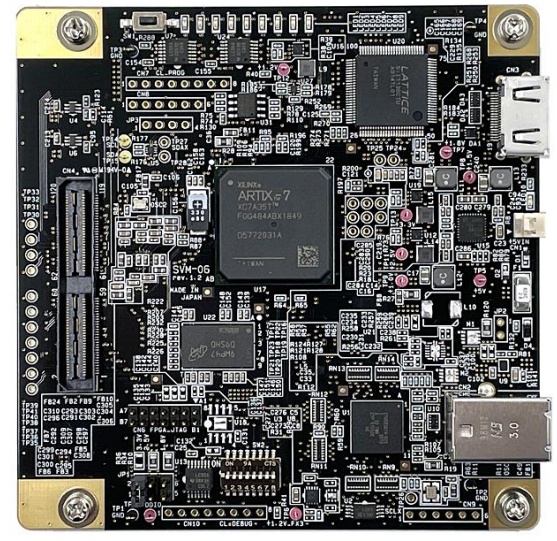

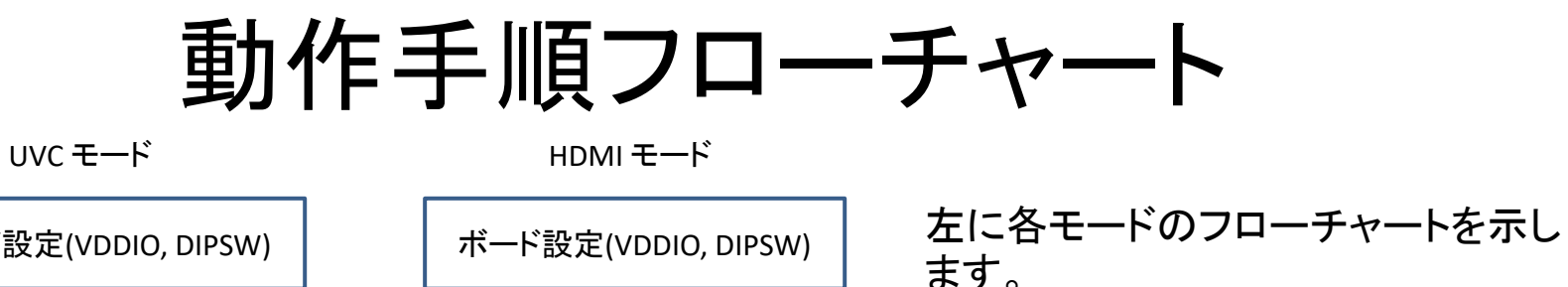

センサのMIPIレーン数、画像サイズ に変更がなければ 2回目以降の起動時は赤枠のみの 手順で動作します。

各手順の説明は次ページ以降で行 います。

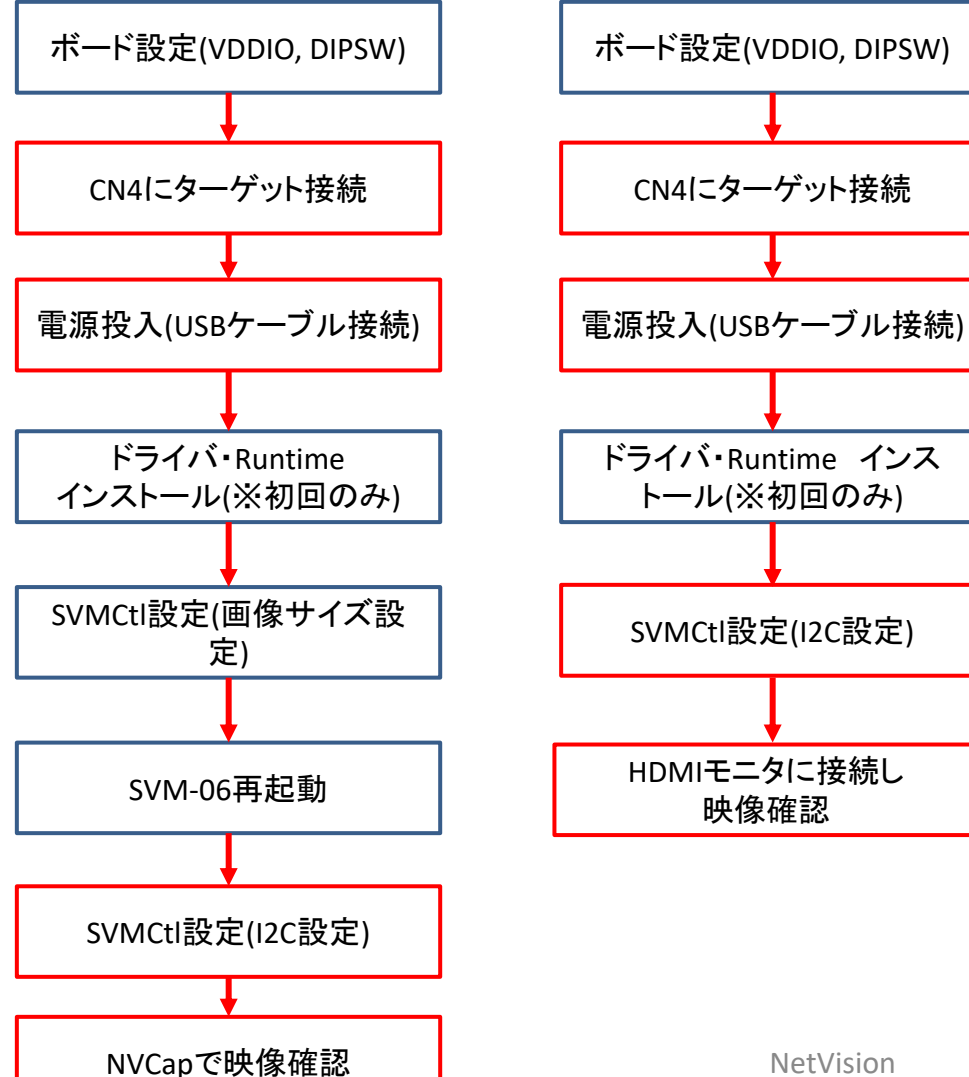

3

# SVM-06ボード上設定箇所

ボードへの電源投入前に2か所設定を行います。 ① ターゲット側電源電圧 (VDDIO) の設定 ターゲットデバイスのIO電圧に合わせてください。 ボード上JP1で1.8V, 2.5V, 3.3Vが選択できます。

#### ② DIPスイッチの設定

| 番号# | 項目               | OFF 時                         | ON 時                     |
|-----|------------------|-------------------------------|--------------------------|
| 1   | HDMI 出力フレームレート設定 | 60FPS                         | 30FPS                    |
|     | (HDMI モードのみ)     |                               |                          |
| 2   | テストパターン出力        | 通常動作                          | テストパターン出力                |
| 3   | 入力レーン設定          | SW [4:3] により入力レーン数を           | 指定                       |
| 4   | 入力レーン設定          | #4=OFF, #3=OFF: 4 Lanes       |                          |
|     |                  | #4=OFF, #3=ON: 1 Lane         |                          |
|     |                  | #4=ON, #3=OFF: 2 Lanes        |                          |
|     |                  | #4=ON, #3=ON: 3 Lanes         |                          |
| 5   | モニタ出力サイズ設定       | 5: OFF, 6: OFF -> 1080p (1920 | 0 x 1080)                |
| 6   | (HDMI モードのみ)     | 5: OFF, 6: ON -> 720p (1280 x | 720)                     |
|     |                  | 5: ON, 6: OFF -> 4k (3840x216 | 60, 30fps のみ)            |
|     |                  | 5: ON, 6: ON -> (カスタム解像店      | 度) または 1440p (2560x1440) |
| 7   | 動作モード選択          | 7: ON, 8: ON -> (予約)          |                          |
| 8   | (起動時)            | 7: ON, 8: OFF -> アップデータ       | Eードで起動                   |
|     |                  | 7: OFF, 8: OFF -> HDMI モード    | で起動                      |
|     |                  | 7: OFF, 8: ON -> UVC モードで     | 起動                       |

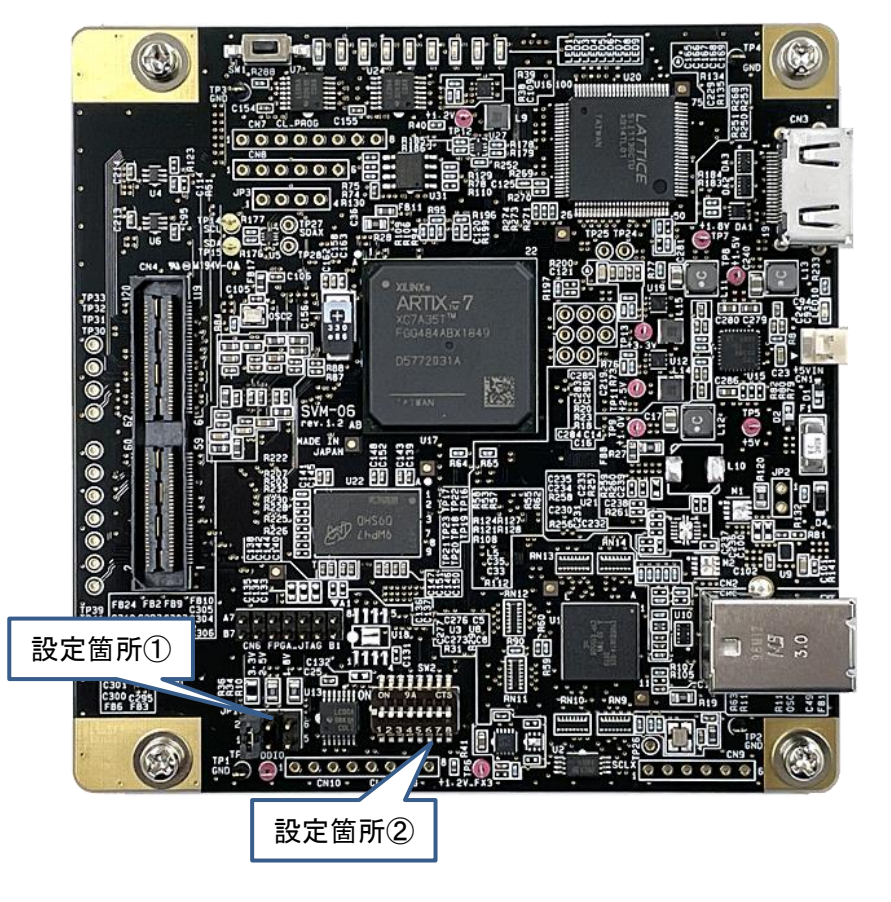

ターゲットの接続

SVMボードの設定が完了しましたら 電源投入前にターゲットをCN4に接続します。

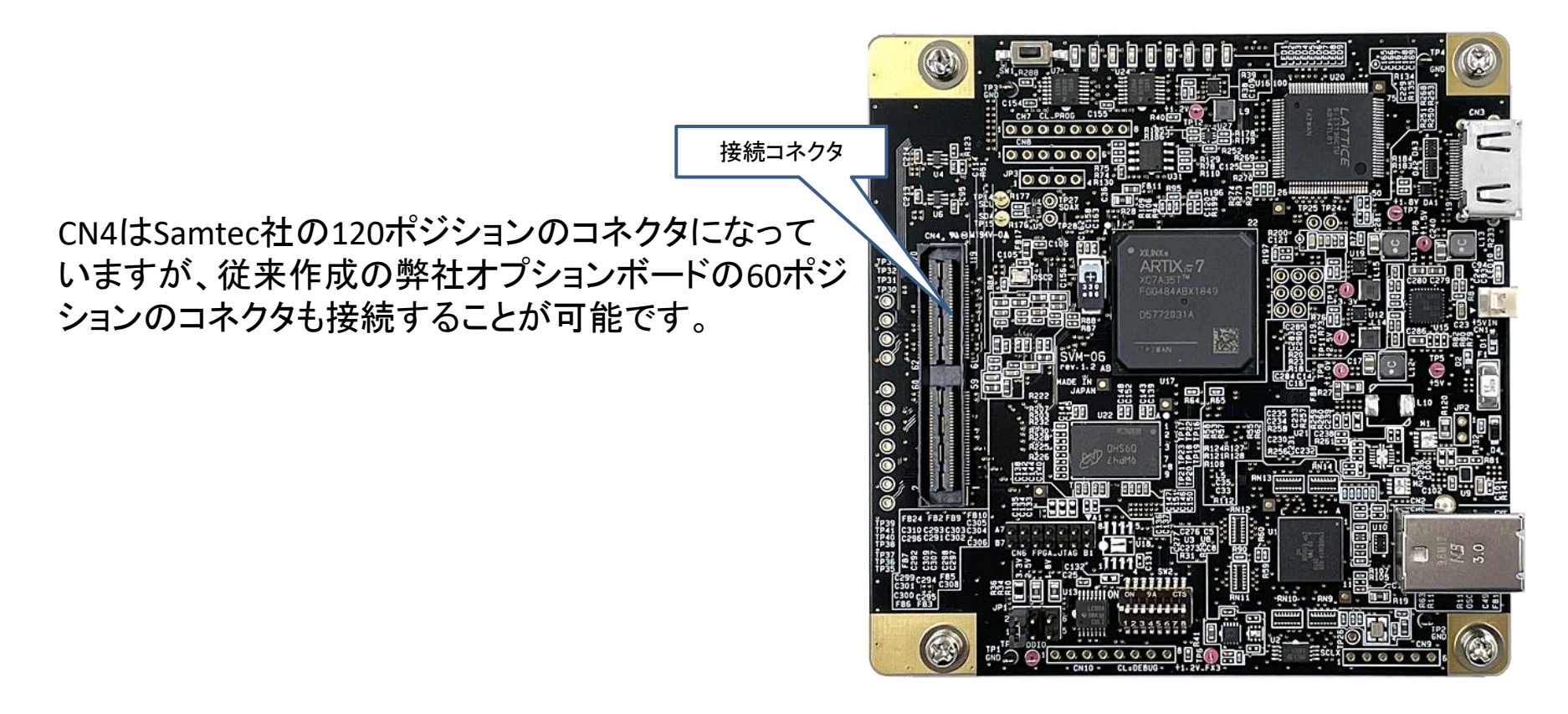

ドライバ等のインストール

ドライバのインストール
SVM-06ボードをPCに初回接続しますとドライバのインストールを要求されます。
弊社HPにてドライバを含んだCDイメージを用意しておりますので、ダウンロードしていただき、
そちらをインストールしてください。

https://www.net-vision.co.jp/support/update.html

ファイルを解凍してできたDriver\_x64、Driver\_x86のフォルダの中のドライバをあててください。

② Runtimeのインストール

同じくダウンロードしていただいたCDイメージの中にRuntimeフォルダがありますので、インス トールを行ってください。

フォルダの中には英語版(x86,x64)、日本語版(x86,x64)のフォルダがあります。

ご使用の環境に合わせてインストールしてください。

ランタイムライブラリーは各2つファイルありますので、最初に\_sp1が付いていないもの、次に \_sp1が付いているものインストールしてください。

SVボード制御アプリ

SVM-06 (UVC) Setting

Video & Camera Setting <Setting item>

CKIN Out Select

CKIN Out Divide

UVC Output on HDMI Mode

UVC Clipping Setting

Decimation

×

<Setting Value>

C 48MHz

C 1/2

C. Full C ON

O Disable UVC

C High Active

C High Active

C Disable

C Valid when DE=L

• 54MHz

C Limited

Enable UVC

Low Active

C Low Active

Valid when DE=H

Same as HDMI

C OFF

ボードへの電源投入後にSVMCtlでボードの設定・制御を行います。 SVM-06ボードの場合は主に下記2項目を行います。

- ・解像度の設定(UVCモード時)
- ターゲットデバイスへのI2C設定

※解像度の設定はボード電源OFF後も保持されます。

12C設定で使用 .txt,.dat形式のI2C設定ファイルが選択可能

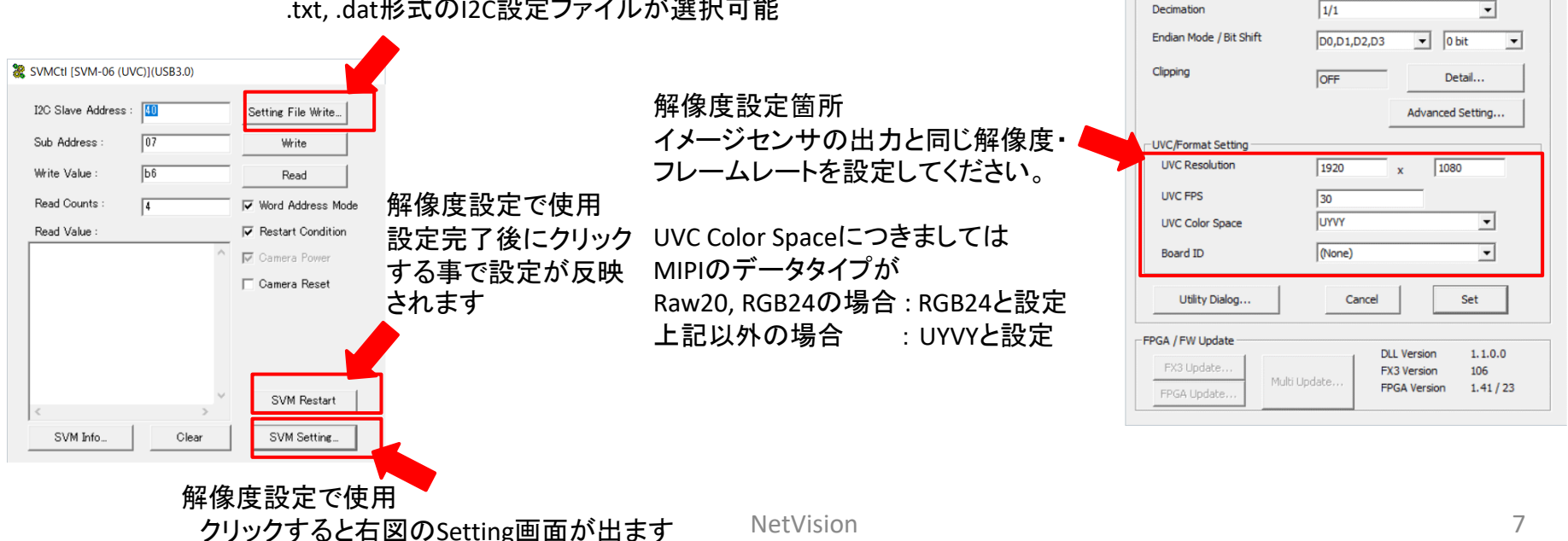

# 映像確認 (UVCモード)

SVMCtlの設定終了後、NVCapにて映像の確認を行います。

メニューバーのDevice よりSVM-06を選択します。

その後メニューバーのOptionよりPreviewを選択すると映像表示が開始されます。

(Raw取り込みの場合)

グレー表示が可能です。

メニューバーのFileよりSettingsを開き、Use User Filterにチェックを入れ、Camera Olc NVRawDLL.axを選択し、OKを押します。

File Optionダイアログが表示されますので、ModeよりRaw /Grayを選択ください。

|              |                 |                 |                 | NVCap                 |              | <br>× |                  |                        |             |          |    |                             |         |   |
|--------------|-----------------|-----------------|-----------------|-----------------------|--------------|-------|------------------|------------------------|-------------|----------|----|-----------------------------|---------|---|
| <u>F</u> ile | <u>D</u> evices | <u>O</u> ptions | <u>C</u> apture | <u>E</u> xtensionUnit | <u>H</u> elp |       |                  |                        |             |          |    |                             |         |   |
|              |                 |                 |                 |                       |              |       |                  | Se                     | tting画面抜粋   |          | Fi | Iter Option                 | Thru    |   |
|              |                 |                 |                 |                       |              |       | Use User Filter: | Camera 0:              | NVRawDLL.ax |          |    | Bayer Alignment:<br>Gain R: | G/R/B/G | • |
|              |                 |                 |                 |                       |              |       |                  | Camera 1:<br>Camera 2: | None        | •        |    | Gain G:<br>Gain B:          | 1.0     |   |
|              |                 |                 |                 |                       |              |       |                  | Camera 3:              | None        | <b>-</b> |    | Gamma:                      | 1.0     |   |
|              |                 |                 |                 |                       |              |       | Disable Sample G | rabber                 |             |          |    | Offset:                     | 0       |   |
|              |                 |                 |                 |                       |              |       | Draw Raw8 wher   | n RGB8 format          |             |          | Γ  | FastMode                    |         |   |
|              |                 |                 |                 |                       |              |       | Do not flip when | RGB24 Format           |             |          |    | OVSP                        |         |   |
| Сар          | tured 6 frames  | s (0 dr         |                 |                       |              |       | Fix zoom ratio   |                        | OK          | Cancel   |    |                             | 8       |   |

## 映像確認 (HDMIモード)

SVMCtlの設定終了後、モニタ等に接続されているHDMIケーブルをSVM-06のCN3に接続しますと映像が表示されます。

(DIPスイッチの7,8番がOFFの状態でボードを立ち上げた時)

解像度はDIPスイッチ5,6で設定します。

- 5:OFF,6:OFF -> 1080p(1920x1080)
- 5:OFF,6:ON -> 720p(1280x720)
- 5:ON ,6:OFF -> 4k(3840x2160,30fpsのみ)

5:ON,6:ON ->カスタム解像度 または 1440p(2560x1440) 注:カスタム解像度につきましては別途ご相談願います。

HDMIの出力形式の変更はSVMCtlのAdvanced Settingの 画面のHDMI Output Selectの項目で切り替えます。 選べる形式は、RGB, YUV444, YUV422の3通りです。 なお、Raw入力の場合はグレー表示されます。

| 06 (HDMI) Setting   |                                                                                           | ×                 | Advanced Setting     |                 |
|---------------------|-------------------------------------------------------------------------------------------|-------------------|----------------------|-----------------|
| & Camera Setting    |                                                                                           |                   |                      |                 |
| Setting item>       | <setting td="" valu<=""><td>ie&gt;</td><td>I2C Frequency</td><td>200kHz/SW</td></setting> | ie>               | I2C Frequency        | 200kHz/SW       |
| N Out Select        | (* 54MHz                                                                                  | C 48MHz           | I2C Delay            | N/A             |
| Out Divide          | (• 1/1                                                                                    | € 1/2             | SW1 Function         | Decet Die       |
| I Output Range      | C Limited                                                                                 | G Ful             |                      | Reset Pin       |
| dded Sync (BT.656)  | C OFF                                                                                     | C ON              | HDMI Range           | Limited -> Full |
| Dutput on HDMI Mode | Enable UVC                                                                                | C Disable UVC     | DPHY Setting         | Normal          |
| ity of H-Sync       | C Low Active                                                                              | C High Active     | RAW Processing       | Thru            |
| ity of V-Sync       | C Low Active                                                                              | C High Active     | HDMI Output Switch   | Keep Last Frame |
| rity of DE          | Valid when DE=H                                                                           | C Valid when DE=L | HDMI Output Format   | YUV422          |
| Clipping Setting    | Same as HDMI                                                                              | C Disable         | CKIN Output Select   | RG8<br>YUV444   |
| nation              | 1/1                                                                                       | -                 | - Output Freq [MHz]: | (Reserved)      |
| n Mode / Bit Shift  | D0,D1,D2,D3                                                                               | 0 bit 💌           | I2C Init. Data       | Set             |
| ng                  | ON                                                                                        | Detail            | (No init data)       |                 |
| Up                  | odate Timing Adv                                                                          | anced Setting     |                      |                 |
| ormat Setting       |                                                                                           |                   |                      |                 |
| Resources           | 1920 x                                                                                    | 1080              |                      |                 |
| C FPS               | 47                                                                                        |                   |                      | OK              |
| C Color Space       | UVVY                                                                                      | -                 |                      |                 |
| ard ID              | (None)                                                                                    | •                 |                      |                 |
| Utility Dialog      | Cancel                                                                                    | Set               |                      |                 |
| / FW Update         |                                                                                           |                   |                      |                 |
| X3 Update           | FX3 Versi                                                                                 | on 1.1.0.0        |                      |                 |
| GA Update           | Update FPGA Ver                                                                           | sion 1.41/23      |                      | 9               |